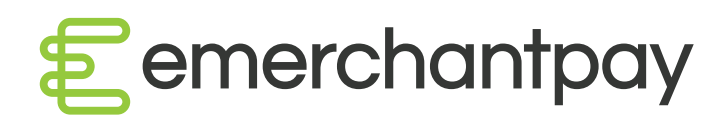

# Lightweight Virtual Terminal

Guide for merchants

Version 01

emerchantpay.com

# Lightweight Virtual Terminal for merchants

# I. What is it?

The lightweight version of the Genesis Virtual Terminal is a simplified counterpart of our Virtual Terminal available through the Genesis Merchant Console. It enables merchants to process MOTO payments or generate payment links quickly and easily through any device, including smartphones and tablets, with a web browser and internet access.

# II. Supported features

- MOTO payments: This feature allows direct processing of a MOTO card payment. The sales operator enters the required card details, while the payment may or may not require CVV verification. This requirement varies depending on how the merchant terminal is configured on their Merchant Account with Genesis.
- Pay by Link: The functionality allows two options: a. the users to generate a payment link which they can subsequently send to the customers themselves or b. to automatically send the payment link to the cardholder's via email or text message. The sales operator enters the payment amount and the cardholder's email or phone number (optional).
- Access to the Lightweight Virtual Terminal through a web browser on any type of device phone, tablet, or desktop.

### III. Where to access it

The Lightweight Virtual Terminal is accessible from the same URL through which users access the Genesis Merchant Console. Users can access this link from the user activation email received when emerchantpay create a user account for them.

To access the new Virtual Terminal, the user must have a merchant\_sales\_operator role. Please note that merchant\_sales\_operator users are only restricted to use either MOTO payments or Pay by Link and are not authorised to access other features such as transactions, billing.

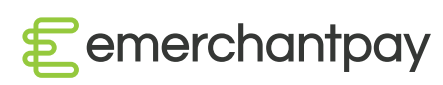

2

#### IV. How to use it

1. The user needs to log in to the Genesis Merchant Console:

| •••   | Sessions:new | × +                                 |                                                                                             |                                                                              |                                    |              |
|-------|--------------|-------------------------------------|---------------------------------------------------------------------------------------------|------------------------------------------------------------------------------|------------------------------------|--------------|
| ← → C | ŵ            | 🔽 🔒 https://emp.sta                 | ging.merchant.emerchantpa                                                                   | y.net/en/users/sign_in                                                       | ເ ☆                                | ⊻ III\ ⊡ ⊖ = |
|       |              |                                     | Eemerch                                                                                     | nantpay                                                                      |                                    |              |
|       |              |                                     | Log in to you                                                                               | ır account                                                                   |                                    | C Register   |
|       |              |                                     | Login<br>ian4eto                                                                            |                                                                              |                                    |              |
|       |              |                                     | Password                                                                                    | đ                                                                            |                                    |              |
|       | R            |                                     | Log i                                                                                       | n                                                                            |                                    |              |
|       |              |                                     | Can't log                                                                                   | jin?                                                                         |                                    | ; — i i      |
|       |              | This<br>Internet Explorer 11+ and c | application is optimised and supp<br>urrent versions of Microsoft Edge,<br>and Cookies must | orted for the following brows<br>Mozilla Firefox, Safari and C<br>be enabled | sers:<br>Google Chrome. Javascript | _            |

2. After logging in successfully, the user will be redirected to the Virtual Terminal screen for payment processing. They also have the option to change the display language or their user details and password.

Depending on the merchant's user configuration, they have the option to process a MOTO payment and/ or to generate a payment link.

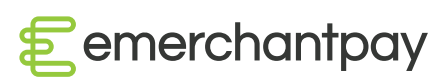

#### i. Desktop view

| ian4eto                 | - Virtual terminal:index × +                      |                              |
|-------------------------|---------------------------------------------------|------------------------------|
| ← → ♂ ŵ                 | 🛛 🔒 https://emp.staging.merchant.emerchantpay.net | ☺ ☆ ⊻ Ⅲ\ ⊡ Θ ≡               |
| <pre>emerchantpay</pre> |                                                   | ☆ Preferences<br>Q English ▼ |
|                         | Virtual Terminal                                  |                              |
|                         | 5                                                 |                              |
|                         | Pay by Link                                       | МОТО                         |
|                         |                                                   |                              |
|                         | Logout                                            |                              |
|                         |                                                   |                              |
|                         |                                                   |                              |

#### ii. Mobile view

| € emerchantpay   | ۵ | Q |
|------------------|---|---|
| Virtual Terminal |   |   |
| Pay by Link      |   |   |
| мото             |   |   |
| Logout           |   |   |
|                  |   |   |

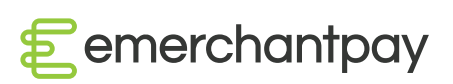

4

3. If the user selects to process a MOTO payment, they only need to enter: the transaction amount, card number, card expiration, CVV (if applicable depending on the Virtual Terminal settings) and cardholder details.

The transaction currency is automatically determined

i. Desktop view

| ian4eto - Virtual terminal:sale                                                                   | × +                                                                      |
|---------------------------------------------------------------------------------------------------|--------------------------------------------------------------------------|
| $\leftrightarrow$ $\rightarrow$ C $\textcircled{a}$ $\textcircled{0}$ $\textcircled{a}$ https://e | mp.staging.merchant.emerchantpay.net/en/virtual-terminal/sal 🚥 🖾 🏠 👱 🔤 😑 |
| Eemerchantpay                                                                                     | ♥ Preferences Ø English *                                                |
| < Pay                                                                                             | ment type (MOTO)                                                         |
|                                                                                                   | Payment Details                                                          |
|                                                                                                   | • Amount                                                                 |
|                                                                                                   | • Card Number                                                            |
|                                                                                                   | Card expiration date     Cvv                                             |
|                                                                                                   | 8 • 2020 •                                                               |
|                                                                                                   |                                                                          |
|                                                                                                   | Process                                                                  |
|                                                                                                   |                                                                          |
|                                                                                                   |                                                                          |

#### ii. Mobile view

| 01/02.00 | + D   | taila     |                |
|----------|-------|-----------|----------------|
| aymen    | it De | etalis    |                |
|          |       |           |                |
| 0 3      | 1     | 00        | ✓ USD          |
|          |       |           |                |
|          |       |           |                |
| 202      | 20    | -<br>-    | Cvv            |
| 201      |       |           |                |
|          |       |           |                |
|          |       |           |                |
|          |       |           |                |
|          | 0 ©   | ayment De | ayment Details |

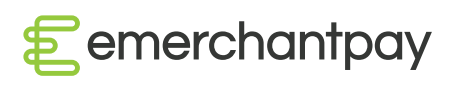

The payment is processed after clicking the "Process" button. The next screen shows either the payment's success or failure:

| Cemerchantpay                | ¢     | 0 | emerchantpay               | ¢ Q            |
|------------------------------|-------|---|----------------------------|----------------|
| <b>~</b>                     |       |   |                            | ×              |
| Payment Succes               | sfu   | I | Payme                      | nt Failed      |
| Thank you for using our ser  | vices | 1 | Try again o                | or contact us! |
| Payment summary Payment type | MOT   | 0 | Payment su<br>Payment type | mmary<br>мото  |
| Amount paid 200.0            | 00 US | D | Amount                     | 340.00 USD     |
| Make a new payment           |       |   | Make a n<br>Lo             | ew payment     |
|                              |       |   | or                         |                |

4. If the user selects to generate a payment link they need to enter: the transaction amount and description of the payment.

Depending on the merchant's user configuration and/or customer choice, they can choose to:

i. Generate link only – by selecting this option, the user can simply generate the payment link, copy it and then send it to customers with his preferred method

| emerchantpay               | Eenerchantpoy 🔅                                                    |                                   |  |  |  |  |
|----------------------------|--------------------------------------------------------------------|-----------------------------------|--|--|--|--|
| Payment type (Pay by Link) |                                                                    |                                   |  |  |  |  |
| * Amount                   | Payment Link Generated                                             |                                   |  |  |  |  |
| 210 🕄 🔥 00 🖌 USD           | Thank you for using our services!                                  | Thank you for using our services! |  |  |  |  |
| Description                |                                                                    |                                   |  |  |  |  |
| buying some awesome goods  |                                                                    |                                   |  |  |  |  |
| Send Payment Link By :     | Payment summary                                                    |                                   |  |  |  |  |
| Generate link only         | Payment type Pay by Link                                           |                                   |  |  |  |  |
| Send link by Email         | Amount 210.00 USD                                                  |                                   |  |  |  |  |
| Send link by SMS           |                                                                    |                                   |  |  |  |  |
| Generate payment link      | URL                                                                |                                   |  |  |  |  |
|                            | https://staging.wpf.emerchantpay.net/en/payment/cdad855888e65f4c2c |                                   |  |  |  |  |
|                            | Generate a new link                                                |                                   |  |  |  |  |
|                            | Logout                                                             |                                   |  |  |  |  |

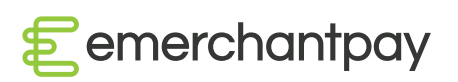

ii. Send link by Email - the user can select the Existing Consumer Email option from the customer database or alternatively select the option New Consumer Email to submit a new email. After clicking Send payment link, the customer will receive an email with a link to the payment page so they can fill in their payment details and complete the transaction.

| emerchantpay                 | ¢ 0   | Cemarchantpay              | \$<br>0 |
|------------------------------|-------|----------------------------|---------|
| < Payment type (Pay by Link) |       | Payment type (Pay by Link) |         |
| • Amount                     | ✔ USD | • Amount<br>0 ∋ , 00 ✔ USD |         |
| Description                  |       | Description                |         |
| Send Payment Link By :       |       | Send Payment Link By :     |         |
| Generate link only           |       | Generate link only         |         |
| Send link by Email           |       | Send link by Email         |         |
| Send link by SMS             |       | Send link by SMS           |         |
| * Email                      |       | * Email                    |         |
| Existing Consumer Email      |       | Existing Consumer Email    |         |
| New Consumer Email           |       | Vew Consumer Email         |         |
| Please select                | -     |                            |         |
| Send payment link            |       | Send payment link          |         |

iii. Send link by SMS – the user must fill in the Consumer Phone field to in the payment link generation form. The customer will receives an SMS with a link to the payment page and complete the payment.

| < Pay | ment type (Pay by Link) |  |
|-------|-------------------------|--|
|       | * Amount                |  |
|       | 0 🕄 , 00 🖌 USD          |  |
|       | Description             |  |
|       |                         |  |
|       | Send Payment Link By :  |  |
|       | Generate link only      |  |
|       | Send link by Email      |  |
|       | Send link by SMS        |  |
|       | * Phone                 |  |
|       |                         |  |
|       |                         |  |
|       | Send payment link       |  |
|       |                         |  |

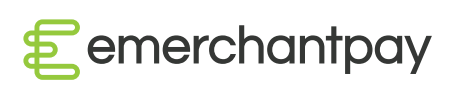

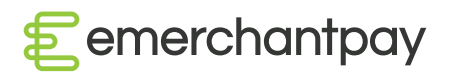

Lightweight Virtual Terminal - Guide for merchants

emerchantpay.com